September 2018

# Competence Bulk Upload and Replace

Introduction

This fact sheet covers the use of the competence bulk upload and replace processes in ESR.

### **Key Points**

These processes are for making changes to employee Competence Profiles. Any changes to Competence Requirements are made using the Career Management URP. Assistance may also be available from the NHS Central Team by submitting an SR.

Further details in the Competence Requirements and Auto Subscription and Enrolment fact sheet.

### **Bulk Upload**

This process is used for adding, end-dating, or purging competencies from employee records.

Reports - Submit Request - Single Request - Select Process

| Ad Hoc Reports | Via/geloc - 504 Learning Administration  Functions Documents Search ESR Search for employees and applicants                                                                                                    | Reports                                                                                                    | X                                                                                                    |
|----------------|----------------------------------------------------------------------------------------------------|----------------------------------------------------------------------------------------------------|----------------------------------------------------------------------------------------------------|
|                | Search ESR Top Ten List  + Manage Learnin Hanage Resour Hanage Resour Hanage Learni Hanage Learni Ha | Find %  It to run? Name NHS Competence Auto Enrol Report NHS Competence Buik Replace Process  NHS Competence Buik Replace Process NHS Dynamic to Static Assignment Set Conversion(Non Payroll) NHS Enrolment Detail Report NHS End Date/Close Course, Offering, Class Attendance Signature Sheet Report Enrollment Cancellation and Automatic Waitlisting Learner Sign-In Sheet OLM Centification Report OLM Course Evaluation Report OLM Course Evaluation Report | Applicati ←<br>Custom<br>Custom<br>Custom<br>Custom<br>Custom<br>Human<br>Learning<br>Learning<br>Learning<br>Learning |

# Competence Bulk Upload and Replace

September 2018

### **Parameters**

|                   |                    |                    |              |                 | F.7        |       | )     |        |
|-------------------|--------------------|--------------------|--------------|-----------------|------------|-------|-------|--------|
| Name              | NHS Competence B   | ulk Upload Process |              |                 |            |       |       |        |
| Operating Unit    | O Deveryorker      |                    |              |                 |            |       |       | (m     |
| Parameters        | Parameters         |                    |              |                 |            |       |       |        |
| Language          | Effective Date     | 27-JUL-2018        | -0           |                 |            |       |       |        |
|                   | Competence Name    | NHS CSTF Informa   | ation Govern | nance - 1 Year  | rl         | 6     |       |        |
| At these Times    | Level              | 1 - Assessed       |              |                 |            | 9     |       |        |
| Run the Job       | Assignment Set     |                    | -            |                 |            |       | 3     |        |
|                   | Mode               | Add                | - 4          |                 |            | _     |       |        |
| Upon Completion   | Validate or Commit | Validate Only - Up | dates Not A  | pplied To The   | e Database | 5     |       |        |
|                   |                    | ۹                  |              |                 |            |       |       |        |
| Lavout            |                    |                    |              |                 |            | Can   | Clear | Help   |
| Notify            |                    |                    |              |                 |            | Quint |       | ( Toth |
| Print to          | noprint            |                    |              |                 |            |       |       |        |
|                   |                    |                    |              |                 |            |       |       |        |
| Help ( <u>C</u> ) |                    |                    |              | Sub <u>m</u> it | Cancel     |       |       |        |
|                   |                    |                    |              |                 |            |       |       |        |
|                   |                    |                    |              |                 |            |       |       |        |

- 1. Date from which the change will apply to the person competence profile as specified for the modes below.
- 2. Competence being uploaded, if you are only uploading certain Levels then the Competence Level value can be populated
- An assignment set can be added if Competence is only being uploaded for certain staff
- 4. Mode can be Add, End-Date or Purge
  - i. Add Will add the specified Competence to records from the Effective Date
  - End-Date Will end date the specified Competence at the Effective Date specified for employees who have the competence and the existing Valid To date is greater than the date specified
  - Purge Will remove the specified Competence at the Effective Date specified for employees who have the competence and the existing Valid To date is greater than the date specified
- 5. Always run in Validate mode to confirm what changes will be made before running in Validate and Commit Mode

### Competence Bulk Upload and Replace

September 2018 It's your **ESR** 

#### Click OK, click Submit

|                   |                              |                                      | Copy                   |
|-------------------|------------------------------|--------------------------------------|------------------------|
| Name              | NHS Competence Bulk Upload   | Process                              |                        |
| Operating Unit    |                              |                                      |                        |
| Parameters        | 23-JUL-2018:NHS CSTF Informa | ation Governance - 1 Year :1 - Asses | sed:Surgery_Staff_Nurs |
| Language          | American English             |                                      |                        |
|                   |                              | Language Settings                    | Debug Options          |
| t these Times     |                              |                                      |                        |
| Run the Job       | As Soon As Possible          |                                      | Schedule               |
| Ipon Completion   | Save all Output Files        | Burst Output                         |                        |
|                   |                              |                                      |                        |
| Layout            |                              |                                      | Options                |
| Notify            |                              |                                      |                        |
| Print to          |                              |                                      |                        |
| Help ( <u>C</u> ) |                              | Submit                               | Cancel                 |

#### Viewing Log Files

Either wait for the process to complete or use the View Requests option

| <ul> <li>View Request</li> <li>Search ESR</li> <li>Manage Learning</li> <li>Manage Content</li> <li>Manage Resources</li> <li>Manage Learners</li> <li>Business Intelligence</li> <li>Reports</li> <li>Standard Reports</li> <li>Ad Hoc Reports</li> <li>Submit Request</li> <li>View Request</li> </ul> | ing<br>Top Ten List |
|----------------------------------------------------------------------------------------------------|---------------------|
|                                                                                                    |                     |

September 2018

## Competence Bulk Upload and Replace

Find the correct process and click View Log to review log file in a new Internet Explorer tab.

| Auto Ref   | fresh ( <u>K</u> )              |                     |           | / Single Request       | Copy Reguest Set              |         |
|------------|---------------------------------|---------------------|-----------|------------------------|-------------------------------|---------|
| Request ID | News                            | Parent              | Dhara     | Chatura                | Deservations                  |         |
| 2706457    | Name<br>NHS Competence Bulk Upl |                     | Completed | Normal                 | Parameters                    |         |
| 2706456    | NHS Competence Bulk Up          |                     | Completed | Normal                 | 2018/07/23 00:00:00, 9526, 42 |         |
|            |                                 |                     |           |                        |                               |         |
|            |                                 |                     | ]         |                        |                               |         |
|            |                                 |                     |           |                        |                               |         |
|            |                                 |                     |           |                        |                               |         |
|            |                                 |                     | <u> </u>  |                        |                               |         |
|            |                                 |                     |           |                        |                               | -       |
|            |                                 |                     |           |                        | ][]                           | $\odot$ |
| Hold       | Request View                    | v Detail <u>s</u> … |           | Rer <u>u</u> n Request | View Output                   |         |
|            |                                 |                     |           |                        | C                             |         |

| HS Competence Bulk Upl                                                                                                    | Load Process                                                                                                    |                                                                                                    |                                                                                                    |       |
|----------------------------------------------------------------------------------------------------|----------------------------------------------------------------------------------------------------|----------------------------------------------------------------------------------------------------|----------------------------------------------------------------------------------------------------|-------|
| ARAMETERS:                                                                                                    |                                                                                                    |                                                                                                    |                                                                                                    |       |
| EFFECTIVE DATE : 01                                                                                                    | -MAY-2018                                                                                                    |                                                                                                    |                                                                                                    |       |
| COMPETENCE : NH                                                                                                    | IS MAND Blood Transfusion - 1 Year                                                                                                    |                                                                                                    |                                                                                                    |       |
| LEVEL :                                                                                                    |                                                                                                    |                                                                                                    |                                                                                                    |       |
| ASSIGNMENT_SET_ID :                                                                                                    |                                                                                                    |                                                                                                    |                                                                                                    |       |
| MODE : Ad                                                                                                    | id                                                                                                    |                                                                                                    |                                                                                                    |       |
| VALIDAIE_COMMIT : Va                                                                                                    | alidate only - updates Not Applied To The Database                                                                                                    |                                                                                                    |                                                                                                    |       |
|                                                                                                    | NIC 2018 17-26-20                                                                                                    |                                                                                                    |                                                                                                    |       |
| rocess started at 15-                                                                                                    |                                                                                                    |                                                                                                    |                                                                                                    |       |
| rocess started at: 15-                                                                                                    | -AUG-2018 17:26:30                                                                                                    |                                                                                                    |                                                                                                    |       |
| rocess started at: 15-                                                                                                    | AUG-2018 17:20:30                                                                                                    |                                                                                                    |                                                                                                    |       |
| rocess started at: 15-                                                                                                    | Hod-2016 17:26:30                                                                                                    |                                                                                                    |                                                                                                    |       |
| Trocess started at: 15-                                                                                                    | AUG-2016 1/:20:30<br>9 had competences successfully added/deleted:<br>22017 WIMARP FILL NAME                                                                                                    | FDOM                                                                                                    | то                                                                                                    | TEVET |
| Tocess started at: 15-<br>The following employees<br>MPLOYEE NUMBER APPLIC                                                                             | AUG-2016 1/:28:30<br>had competences successfully added/deleted:<br>CANT NUMBER FULL NAME                                                                                                    | FROM                                                                                                    | то                                                                                                    | LEVEL |
| rocess started at: 15-<br>he following employees<br>MPLOYEE NUMBER APPLIC<br>0055417                                                                   | AUG-2016 17:28:30<br>had competences successfully added/deleted:<br>CANT NUMBER FULL_NAME<br>007Lane, Mrs. Sarah                                                                                                    | FROM<br>01-MAY-2018                                                                                                    | TO<br>                                                                                                    | LEVEL |
| rocess started at: 15-<br>he following employees<br>MPLOYEE NUMBER APPLIC<br>0055417<br>005561                                                         | AUG-2016 1/128:30<br>had competences successfully added/deleted:<br>CANT NUMBER FULL_NAME<br>007Lane, Mrs. Sarah<br>007Lanence, Mrs. Mary                                                                                                    | FROM<br>01-MAY-2018<br>01-MAY-2018                                                                                           | TO<br>30-APR-2019<br>30-APR-2019                                                                            | LEVEL |
| rocess started at: 15-<br>the following employees<br>MPLOYEE NUMBER APPLIC<br>0055417<br>0055462                                                       | Add-2016 1/128:30<br>had competences successfully added/deleted:<br>CANT NUMBER FULL NAME<br>007Lane, Mrs. Sarah<br>007Lewrence, Mrs. Mary<br>007Lewis, Miss Sarah                                                                                                    | FROM<br>01-MAX-2018<br>01-MAX-2018<br>01-MAY-2018                                                                            | TO<br>30-APR-2019<br>30-APR-2019<br>30-APR-2019                                                             | LEVEL |
| rocess started at: 15-<br>'he following employees<br>MPLOYEE NUMBER APPLIC<br>0055417<br>0055462<br>0055290                                            | ANG-2018 1/128:30<br>s had competences successfully added/deleted:<br>CANT NUMBER FULL NAME<br>007Lane, Mrs. Sarah<br>007Lawrence, Mrs. Mary<br>007Lewis, Miss Sarah<br>007Newile, Mrs. Chrsitine                                                                              | FROM<br>01-MAY-2018<br>01-MAY-2018<br>01-MAY-2018<br>01-MAY-2018                                                             | TO<br>30-APR-2019<br>30-APR-2019<br>30-APR-2019<br>30-APR-2019                                              | LEVEL |
| rocess started at: 15-<br>he following employees<br>MPLOYEE NUMBER APPLIC<br>0055417<br>0055462<br>0055462<br>0055459                                  | Add-2016 1/128:30<br>s had competences successfully added/deleted:<br>CANT NUMBER FULL_NAME<br>007Lane, Mrs. Sarah<br>007Lane, Mrs. Sarah<br>007Lewis, Miss Sarah<br>007Neville, Mrs. Chrsitine<br>007Smith, Mr. Ben                                                           | FROM<br>01-MAY-2018<br>01-MAY-2018<br>01-MAY-2018<br>01-MAY-2018<br>01-MAY-2018                                              | TO<br>30-APR-2019<br>30-APR-2019<br>30-APR-2019<br>30-APR-2019<br>30-APR-2019                               | LEVEL |
| rocess started at: 15-<br>he following employees<br>MPLOYEE NUMBER APPLIC<br>0055417<br>0055451<br>0055462<br>0055290<br>0055459<br>0055550            | Add-2016 1/128:30<br>had competences successfully added/deleted:<br>CANT NUMBER FULL NAME<br>007Lane, Mrs. Sarah<br>007Lawrence, Mrs. Mary<br>007Lewis, Miss Sarah<br>007Neville, Mrs. Chrsitine<br>007Smith, Mr. Ben<br>008Holloway, Mr. Simon                                | FROM<br>01-MAY-2018<br>01-MAY-2018<br>01-MAY-2018<br>01-MAY-2018<br>01-MAY-2018<br>01-MAY-2018                               | TO<br>30-APR-2019<br>30-APR-2019<br>30-APR-2019<br>30-APR-2019<br>30-APR-2019<br>30-APR-2019                | LEVEL |
| rocess started at: 15-<br>the following employees<br>MPLOYEE NUMBER APPLIC<br>0055417<br>0055462<br>0055459<br>0055459<br>0055247                      | Add-2016 1/128:30<br>had competences successfully added/deleted:<br>CANT NUMBER FULL_NAME<br>007Lane, Mrs. Sarah<br>007Lewince, Mrs. Mary<br>007Lewine, Miss Sarah<br>007Neville, Mrs. Chrsitine<br>007Smith, Mr. Ben<br>008Lavroce, Mrs. Mary                                 | FROM<br>01-MAY-2018<br>01-MAY-2018<br>01-MAY-2018<br>01-MAY-2018<br>01-MAY-2018<br>01-MAY-2018<br>01-MAY-2018                | TO<br>30-APR-2019<br>30-APR-2019<br>30-APR-2019<br>30-APR-2019<br>30-APR-2019<br>30-APR-2019                | LEVEL |
| rocess started at: 15-<br>he following employees<br>MPLOYEE NUMBER APPLIC<br>0055417<br>0055452<br>0055452<br>0055459<br>0055550<br>0055550<br>0055551 | Add-2016 1/128:30<br>a had competences successfully added/deleted:<br>CANT NUMBER FULL_NAME<br>007Lawrence, Mrs. Sarah<br>007Lewis, Miss Sarah<br>007Nevile, Mrs. Chrsitine<br>007Smith, Mr. Ben<br>008Holloway, Mr. Simon<br>008Lawrence, Mrs. Mary<br>008Lewrence, Mrs. Mary | FROM<br>01-MAY-2018<br>01-MAY-2018<br>01-MAY-2018<br>01-MAY-2018<br>01-MAY-2018<br>01-MAY-2018<br>01-MAY-2018<br>01-MAY-2018 | TO<br>30-APR-2019<br>30-APR-2019<br>30-APR-2019<br>30-APR-2019<br>30-APR-2019<br>30-APR-2019<br>30-APR-2019 | LEVEL |

If happy with results, click Rerun Request.

### Competence Bulk Upload and Replace

September 2018

| Auto Re    | efresh ( <u>K)</u>      |              |                               | Сор       | y Single Request       | Copy Reguest Set           |
|------------|-------------------------|--------------|-------------------------------|-----------|------------------------|----------------------------|
| Request ID | Name                    | ļ            | Parent                        | Phase     | Status                 | Paramators                 |
| 712777     | NHS Competer            | nce Bulk Upl |                               | Completed | Normal                 | 2018/05/01 00:00:00, 9561, |
| 711857     | Submit Generi           | c Process C  |                               | Completed | Normal                 | 41141, UK_EMP_ASS_UPDA     |
|            |                         |              |                               |           |                        |                            |
| Hold       | l Request<br>el Request | View         | / Detail <u>s</u><br>gnostics |           | Rer <u>u</u> n Request | View Output                |

Change the parameters

# Competence Bulk Upload and Replace

September 2018

| Run this Request  |                                                                                       |
|-------------------|---------------------------------------------------------------------------------------|
|                   | Copy                                                                                  |
| Name              | NHS Competence Bulk Upload Process                                                    |
| Operating Unit    |                                                                                       |
| Parameters        | 01-MAY-2018:NHS MAND Blood Transfusion - 1 Year :::Add:Validate Only - Updates Not Ap |
| Language          | American English                                                                      |
|                   | Language Settings Debug Options                                                       |
| At these Times    |                                                                                       |
| Run the Job       | As Soon As Possible Schegule                                                          |
| Upon Completion   |                                                                                       |
|                   | Save all Output Files                                                                 |
| Layout            | Options                                                                               |
| Notify            |                                                                                       |
| Print to          |                                                                                       |
| Help ( <u>C</u> ) | Sub <u>m</u> it Cancel                                                                |
|                   |                                                                                       |

Change mode to Validate and Commit and Submit again

### Competence Bulk Upload and Replace

September 2018

| Rec<br>C | quests<br>Submi | tRequest         |                                                                                       |
|----------|-----------------|------------------|---------------------------------------------------------------------------------------|
| 1        | Runt            | this Request     |                                                                                       |
|          |                 |                  | Copy                                                                                  |
|          |                 | Name             | NHS Competence Bulk Upload Process                                                    |
|          |                 | Operating Unit   |                                                                                       |
|          |                 | Parameters       | 01-MAY-2018:NHS MAND Blood Transfusion - 1 Year :::Add:Validate Only - Updates Not Ar |
|          |                 | L anguage        | American English                                                                      |
|          |                 | Parameters       |                                                                                       |
|          |                 | Effective I      | Date 01-MAY-2018                                                                      |
|          | At th           | Competence N     | ame NHS MAND Blood Transfusion - 1 Year                                               |
|          |                 | L                | Level                                                                                 |
|          |                 | Assignment       | t Set                                                                                 |
|          | - Upor          | - N              | Add                                                                                   |
|          |                 | Validate or Cor  | mmit Validate and Commit                                                              |
|          |                 |                  |                                                                                       |
|          |                 |                  | OK     Cancel     Help                                                                |
| (        |                 | Help ( <u>C)</u> | Submit Cancel                                                                         |
|          |                 |                  |                                                                                       |
| e,       |                 |                  |                                                                                       |

# Competence Bulk Upload and Replace

September 2018

### **Bulk Replace**

This process is used for replacing one competency with another on employee records.

Reports - Submit Request - Single Request - Select Process

| Standard Reports            | Navigator - 504 Learning Adr           | ministration                                                                                  | _   ×                                                                                                    |                                                                                                    |  |
|-----------------------------|----------------------------------------|-----------------------------------------------------------------------------------------------|----------------------------------------------------------------------------------------------------|----------------------------------------------------------------------------------------------------|--|
| Submit Request View Request | Search ESR<br>Search for employees and | applicants                                                                                    | Reports                                                                                                    |                                                                                                    |  |
|                             | Search ESR<br>+ Manage Learnin         | Top Ten List<br>Submit a New Request                                                          | Find%                                                                                                    | ]                                                                                                    |  |
|                             | + Manage Resour<br>+ Manage Learner    | What type of request do you want to run?                                                      | Name<br>NHS Competence Auto Enrol Report                                                                                                    | Applicati  Custom                                                                                                    |  |
|                             | + Business Intellig<br>+ Reports       | <ul> <li>Single Request<br/>This allows you to submit an individual requ</li> </ul>           | NHS Competence Bulk Replace Process<br>NHS Competence Bulk Upload Process<br>NHS Dynamic to Static Assignment Set Conversion(Non Payroll)<br>NHS Enrolment Detail Report | Custom<br>Custom<br>Custom<br>Custom                                                                                                    |  |
|                             |                                        | <ul> <li>Request Set<br/>This allows you to submit a pre-defined set<br/>requests.</li> </ul> | NHS Percentage Competence Requirement Report<br>NHS End Date/Close Course, Offering, Class<br>Attendance Signature Sheet Report                                          | Custom<br>Human<br>Learning                                                                                                    |  |
|                             |                                        | OK                                                                                            | Enrollment Cancellation and Automatic Waitlisting<br>Learner Sign-In Sheet<br>OLM Certification Report                                                                   | Learning<br>Learning<br>Learning                                                                                                    |  |
|                             |                                        |                                                                                               | OLM Chat Report<br>OLM Course Evaluation Report<br>◀                                                                                                    | Learnin Cearnin Cearni |  |
|                             | ŀ                                      |                                                                                               | (Eind) QK Gancel                                                                                                    |                                                                                                    |  |

# Competence Bulk Upload and Replace

September 2018

#### **Parameters**

| Run this Request |                                                                          |
|------------------|--------------------------------------------------------------------------|
|                  | Сору                                                                     |
| Name             | NHS Competence Bulk Replace Process                                      |
| Operating Unit   |                                                                          |
| Parameters       | Parameters X                                                             |
| Language         | Effective Date 23-JUL-2018                                               |
|                  | Old Competence Name NHS MAND Information Governance - 1 Year             |
| At these Times   | Old Competence Level                                                     |
| Run the Job      | New Competence Name NHS CSTF Information Governance - 1 Year             |
|                  | New Competence Level 1 - Assessed                                        |
| Upon Completion  | Assignment Set                                                           |
|                  | Validate or Commit Validate Only - Updates Not Applied To The Database 5 |
| Layout           |                                                                          |
| Notify           | OK Cancel Clear Help                                                     |
| Print to         |                                                                          |
| Holp (C)         | Submit                                                                   |
| neip (⊵)         | Subilit                                                                  |
|                  |                                                                          |

- 1. Date Competence will be replaced
- 2. Competence being replaced, if you are only replacing certain Levels then the Old Competence Level value can be populated
- 3. Competence that is replacing the existing old Competence, if a Level is being assigned then this can be populated
- 4. An assignment set can be added if Competence is only being replaced for certain staff
- 5. Always run in Validate mode to confirm what changes will be made before running in Commit Mode

### Competence Bulk Upload and Replace

September 2018

#### **Rules for Replacing**

| Old<br>Competency | New<br>Competency | New Competency End Data |
|-------------------|-------------------|-------------------------|
| No Fixed Term     | No Fixed Term     | No End Date             |
| Fixed Term        | No Fixed Term     | No End Date             |
| No Fixed Term     | Fixed Term        | New End Date            |
| Fixed Term        | Fixed Term        |                         |

IF the fixed term of the new competence is less than or equal to fixed term of the old competence THEN use the earlier of Old End Date and New End Date

IF the fixed term of the new competence is greater than the fixed term of the old competence THEN use the later of Old End Date and New End Date

#### **Examples**

The Date Last Awarded is used as the date to calculate the Valid To date when replacing one Fixed Term competency with another.

| Old                                          | Valid<br>From | Valid To    | New                                                    | Date<br>Effective | Valid<br>From | Valid To    | Date Last<br>Awarded |
|----------------------------------------------|---------------|-------------|--------------------------------------------------------|-------------------|---------------|-------------|----------------------|
| MAND Information<br>Governance<br>No Renewal | 01-JAN-2018   |             | CSTF Information<br>Governance<br>No Specified Renewal | 01-AUG-<br>2018   | 01-AUG-2018   |             |                      |
| MAND Information<br>Governance<br>2 Years    | 01-JAN-2018   | 31-DEC-2020 | CSTF Information<br>Governance<br>No Specified Renewal | 01-AUG-<br>2018   | 01-AUG-2018   |             |                      |
| MAND Information<br>Governance<br>No Renewal | 01-JAN-2018   |             | CSTF Information<br>Governance<br>2 Years              | 01-AUG-<br>2018   | 01-AUG-2018   | 31-JUL-2018 |                      |
| MAND Information<br>Governance<br>2 Years    | 01-JAN-2017   | 31-DEC-2020 | CSTF Information<br>Governance<br>1 Year               | 01-AUG-<br>2018   | 01-AUG-2018   | 31-DEC-2018 | 01-JAN-2018          |
| MAND Information<br>Governance<br>1 Year     | 01-JAN-2018   | 31-DEC-2018 | CSTF Information<br>Governance<br>1 Year               | 01-AUG-<br>2018   | 01-AUG-2018   | 31-DEC-2018 |                      |
| MAND Information<br>Governance<br>1 Year     | 01-JAN-2017   | 31-DEC-2018 | CSTF Information<br>Governance<br>2 Years              | 01-AUG-<br>2018   | 01-AUG-2018   | 31-DEC-2019 | 01-JAN-2018          |

# Competence Bulk Upload and Replace

September 2018

### **Assignment Sets**

Assignment Sets can be used to make updates or replace competencies for specified staff rather than for all staff (this is when the Assignment set parameter is left blank).

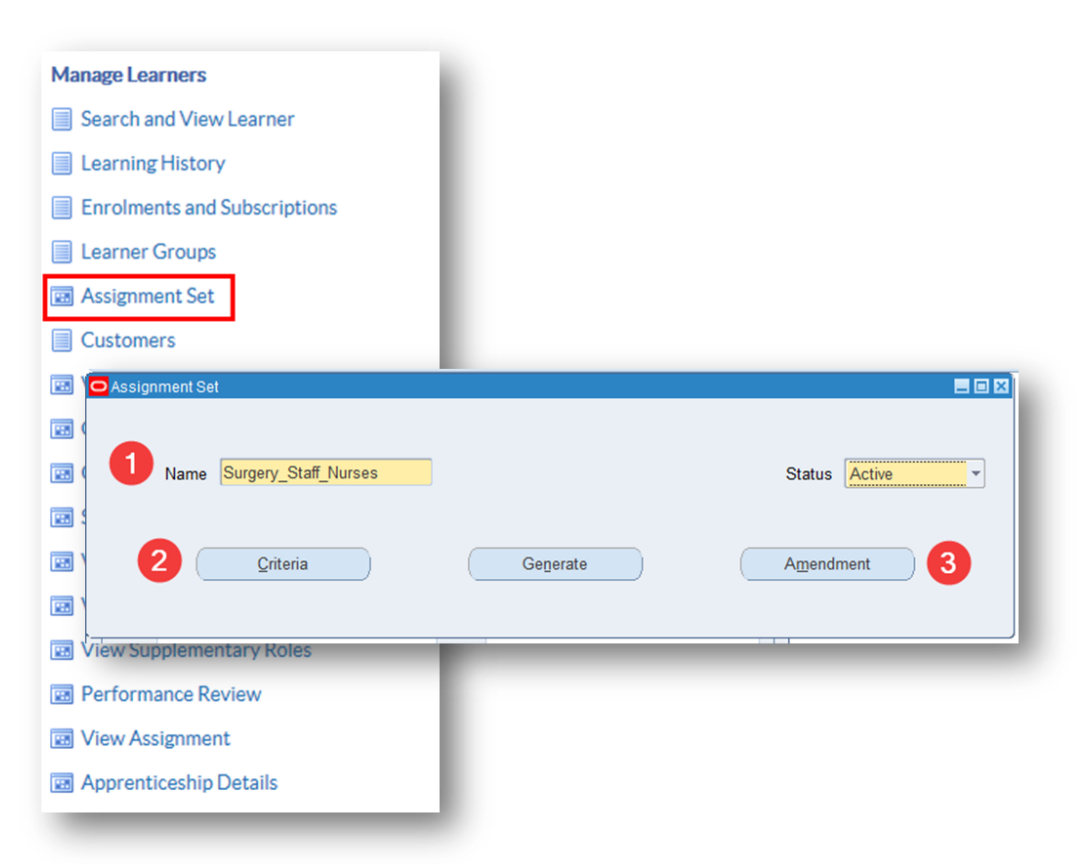

- 1. Name, cannot start with a number, no spaces
- 2. Criteria uses a formula to create the assignment set
- 3. Amendment uses employee names to create the assignment set

The recommended approach is to use Criteria as this will always create assignment sets based on current information

# Competence Bulk Upload and Replace

September 2018

### **Create Criteria**

Criteria are created using

| 10       | Condition | &ASG_ORG         | Operator<br>=     | 504 Ward 10  |               |
|----------|-----------|------------------|-------------------|--------------|---------------|
| 20       | OR        | &ASG_ORG         | =                 | 504 Ward 9   |               |
| 30       | AND       | &ASG_JOB         | LIKE              | %Staff Nurse |               |
| 40       | AND       | &PER_CURRENT_EMP | =                 | Yes          |               |
|          |           |                  |                   |              |               |
|          |           |                  |                   |              |               |
| <u> </u> |           |                  |                   |              |               |
|          |           |                  |                   |              |               |
|          |           | Assignment Set   |                   |              | -             |
|          |           |                  |                   |              |               |
|          |           |                  | 0                 |              |               |
| -        |           | Name Si          | urgery_Staff_Nurs | es           | Status Active |
|          |           |                  |                   |              |               |

Common database items are listed below, a full list is available here.

| Database Item    | Description         |
|------------------|---------------------|
| &ASG_JOB         | Job Role            |
| &ASG_ORG         | Organisation        |
| &ASG_POSTIION    | Position            |
| &PER_CURRENT_EMP | Current<br>Employer |

# Competence Bulk Upload and Replace

September 2018

### **Convert to Static Assignment Set**

Before the assignment set can be used in the bulk processes it needs to be converted to a static list.

| Run this Request  |               |                                                              |             |
|-------------------|---------------|--------------------------------------------------------------|-------------|
|                   |               |                                                              |             |
|                   |               | Сору                                                         |             |
| Name              |               |                                                              |             |
| Operating Unit    |               | Reports                                                      | ×           |
| Operating Unit    |               |                                                              |             |
| Parameters        |               | Find %                                                       |             |
| Language          |               |                                                              |             |
|                   |               | Name                                                         | Applicati 📤 |
|                   |               | NHS Competence Auto Enrol Report                             | Custom      |
|                   |               | NHS Competence Bulk Replace Process                          | Custom      |
| At these Times    |               | NHS Competence Bulk Upload Process                           | Custom      |
| Run the Job       | As Soon as F  | NHS Dynamic to Static Assignment Set Conversion(Non Payroll) | Custom 🦿    |
|                   |               | NHS Enrolment Detail Report                                  | Custom 🤤    |
|                   |               | NHS Percentage Competence Requirement Report                 | Custom 6    |
| Upon Completion   |               | NHS End Date/Close Course, Offering, Class                   | Human       |
|                   | ✓ Save all Ou | Attendance Signature Sheet Report                            | Learning    |
|                   |               | Enrollment Cancellation and Automatic Waitlisting            | Learning    |
| Layout            |               | Learner Sign-In Sheet                                        | Learning    |
| Notify            |               | OLM Certification Report                                     | Learning    |
| Drint to          |               | OLM Chat Report                                              | Learning    |
| Plint to          |               |                                                              | Learning    |
|                   |               | (Find) (OK) Consel)                                          |             |
| Help ( <u>C</u> ) |               |                                                              |             |
|                   |               |                                                              |             |

# Competence Bulk Upload and Replace

September 2018

#### **Parameters**

| Run this Request  |                               | ( Comu                         |                   |  |
|-------------------|-------------------------------|--------------------------------|-------------------|--|
|                   |                               | Copy                           |                   |  |
| Name              | NHS Dynamic to Static Assignn | nt Set Conversion(Non Payroll) |                   |  |
| Operating Unit    | Parameters                    |                                | ×                 |  |
| Language          | Am Effective Date             | 2 1111 2018                    |                   |  |
|                   | Dunamic Assignment Set        |                                |                   |  |
|                   | Static Assignment Set         | urgery_stall_wurses            |                   |  |
| At these Times    | Static Assignment Set         |                                |                   |  |
| Run the Job       | As                            | ( OK                           | Cancel Clear Help |  |
| Upon Completion   |                               | ( <u></u> )                    |                   |  |
|                   | Save all Output Files         | Burst Output                   |                   |  |
| Lavout            |                               | Options                        |                   |  |
| Notify            |                               |                                |                   |  |
| Print to          | noprint                       |                                |                   |  |
| Help ( <u>C</u> ) |                               | Submit Cancel                  |                   |  |
|                   |                               |                                |                   |  |

- 1. Records must meet the criteria specified at the effective date
- 2. The Assignment Set to be converted to a static list
- 3. The Assignment Set that must be used in the Assignment Set parameter in the Bulk Upload/Replace process.

## Competence Bulk Upload and Replace

September 2018

#### **Viewing the Records Included**

Click the Export button in the Assignment Set toolbar.

| Manage Learners              |                                           |
|------------------------------|-------------------------------------------|
| Search and View Learner      |                                           |
| Learning History             |                                           |
| Enrolments and Subscriptions | Assignment Set                            |
| Learner Groups               |                                           |
| 🖼 Assignment Set             | Name Surgery_Staff_Nurses Status Active   |
| Customers                    |                                           |
| 👿 View Enter & Maintain      |                                           |
| Competence Profile           | <u>Criteria</u> <u>Generate</u> Amendment |
| Qualifications               |                                           |
| 📧 Schools & Colleges         | L Rusinese Intelligence                   |
| 📧 View Address               |                                           |
| 👿 View Phones                |                                           |
| 📧 View Supplementary Roles   |                                           |
| Performance Review           |                                           |
| 👿 View Assignment            |                                           |
| Reprenticeship Details       |                                           |

Click Next and open spreadsheet to view included records.

You must enable macros.

| Integrator                             |                                      | Viewer                     |                                 | Layout            | Content |
|----------------------------------------|--------------------------------------|----------------------------|---------------------------------|-------------------|---------|
| egrator Update Assignment Sets         |                                      |                            |                                 |                   |         |
| elect Viewer                           |                                      |                            |                                 |                   | Next    |
| ect the application on your desktop ti | hat will be used to view the documen | t. If Reporting is checked | d, the document you create will | not allow upload. |         |
|                                        | Viewer Excel 2007                    |                            | ~                               |                   |         |
|                                        |                                      |                            |                                 |                   |         |
|                                        | Assignment Set Name                  | • Tay                      | Surnery Staff Nurses St         | 2                 |         |
|                                        | Business Group                       | *Numbe                     | NHS Business Group              |                   |         |
|                                        | Assignment Set Id                    | * Numbe                    | 2084                            |                   |         |
|                                        |                                      |                            |                                 |                   |         |
|                                        | Upl Assignment Number                | Full Name                  | Include Or Exclude              | Messages          |         |
|                                        | 20055148                             | Dixon03, Mr. Simo          | Include                         |                   |         |
|                                        | 20055153                             | Steele07, Mrs. Ke          | r Include                       |                   |         |
|                                        | 20055154                             | Steele03, Mrs. Ke          | r Include                       |                   |         |
|                                        | 20055159                             | Lawrence11, Mrs.           | Include                         |                   |         |
|                                        | 20055181                             | Smith16, Mr. Ben           | Include                         |                   |         |
|                                        | 20055182                             | Baker08, Mrs. Yve          | Include                         |                   |         |
|                                        | 20055188                             | Smith05, Mr. Ben           | Include                         |                   |         |
|                                        | 20055195                             | Baker01, Mrs. Yve          | Include                         |                   |         |
|                                        | 20055197                             | Johnson02, Mr. Ar          | n Include                       |                   |         |
|                                        | 20055199                             | Neville05, Mrs. Chi        | ri Include                      |                   |         |
|                                        | 20055201                             | Steele10, Mrs. Ke          | r Include                       |                   |         |
|                                        | 20055212                             | Neville14, Miss Chr        | i Include                       |                   |         |
|                                        | 20055213                             | Baker05, Mrs. Yve          | Include                         |                   |         |
|                                        | 20055216                             | Smith08, Mr. Ben           | Include                         |                   |         |
|                                        | 20055218                             | Neville04, Mrs. Chi        | ri Include                      |                   |         |
|                                        | 20055220                             | Lawrence12, Mrs.           | Include                         |                   |         |
|                                        | 20055225                             | Johnson04, Mr. A           | n Include                       |                   |         |